# West Bengal Pharmacy Council

## **Online New Registration Process**

#### Important!

Applicant must have a valid Mobile Number & Email Address for Online Registration Process. The email address must be valid and functional. All communications shall be sent to either the registered email address or mobile no.

#### Note:

**DOB:** The applicant has to enter correct Date of Birth (DD-MM-YYYY format). No modification can be made thereafter.

During the application process, the applicant will be asked to upload his/her Certificate as proof of Date of Birth.

**Email:** The applicant has to enter his/her own valid & functional email address which will be used for the application process and subsequent communications.

Password: Choose your suitable password according to the password policy.

**Submit:** After submitting, a popup will appear with a message that the Application No, User Id and Password has been sent to your Registered Email Address & SMS in your Registered Mobile. Next time, Applicant can Login with these credentials.

### **Step I: New Applicant Registration**

Applicant has to fill-up a Basic Authentication Form Information are as follows: Name Gender Date of Birth (DD-MM-YYYY) Email Password Submit

Now go to sign in and put up your E-mail ID and Password then log in.

- Now you can deposit form fees.
- > Go to New Registration option and fill up details.
- > Before submitting please check the details. If any correction is needed please click Draft Save.

> After submission of requisite fees please wait for approval.

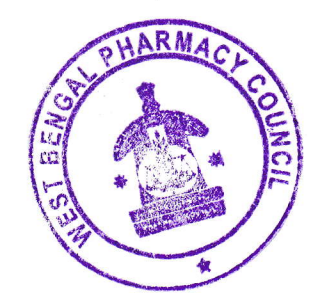